# **Digitales Systemtelefon** ST 25

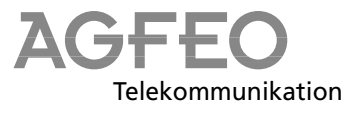

#### Gebrauchsbestimmungen —

Das digitale Systemtelefon ST 25 ist zum Anschluß an einen internen ISDN-Bus einer AGFEO ISDN-Telekommunikationsanlage bestimmt.

Das digitale Systemtelefon ST 25 können Sie an folgende AGFEO ISDN-Telekommunikationsanlagen anschließen:

- ISDN-Telekommunikationsanlagen der AGFEO Basic-Line plus AS 141, AS 191 ab Software Version 2.x
- ISDN-Telekommunikationsanlagen der AGFEO Basic-Line plus AS 141 plus, AS 191 plus ab Software Version 1.x
- ISDN-Telekommunikationsanlagen der AGFEO Business-Line AS 32, AS 33, AS 34 ab Software Version 3.x
- ISDN-Telekommunikationsanlage der AGFEO Profi-Line AS 40 ab Software Version 2.x

#### Das digitale Systemtelefon ST 25 darf nicht an einen ISDN-Anschluß eines öffentlichen Telekommunikationsnetzes angeschlossen werden.

Eine Haftung der AGFEO GmbH & Co. KG für Schäden aus nicht bestimmungsgemäßem Gebrauch des digitalen Systemtelefons ST 25 ist ausgeschlossen.

#### Sicherheitshinweise -

- Während eines Gewitters dürfen Sie die Anschlußleitung des digitalen Systemtelefons nicht anschließen und nicht lösen.
- Verlegen Sie die Anschlußleitung des digitalen Systemtelefons so, daß niemand darauf treten oder stolpern kann.
- Achten Sie darauf, daß keine Flüssigkeit ins Innere des digitalen Systemtelefons gelangt. Kurzschlüsse können die Folge sein.

# **Digitales Systemtelefon ST 25**

|               |                                                                                                    | _ | Funktionstasten                                                                                                    |
|---------------|----------------------------------------------------------------------------------------------------|---|----------------------------------------------------------------------------------------------------|
|               | Lautsprecher                                                                                                    |   | Display                                                                                                    |
| , TIII ZZIIII |                                                                                                    |   |                                                                                                    |
|               |                                                                                                    |   | rote LED                                                                                                    |
| 1             | Wikroton – Mikroton – Mikroton – |   | grune LED<br>Taste Rückfrage - Zur Rückfrage                                                                                                |
| $\bigcirc$    | Rufnummer und Eingabe von Daten                                                                                                    |   | und zum Makeln                                                                                                    |
| ₩, Ħ          | Tasten Stern und Raute                                                                                                    |   | Taste Wahlwiederholung - Zum<br>Wählen der zuletzt gewählten Num-                                                                           |
| set           | Taste set - Zum Einleiten und Been-<br>den des Programmierens                                                                                                    |   | mer                                                                                                    |
| esc           | Taste esc - Zum Trennen einer Ver-<br>bindung oder zum Abbrechen des<br>Programmierens                                                                                                    | P | Taste Lautsprecher - Zum Ein-<br>schalten des Lautsprechers und zum<br>Übergang ins Freisprechen                                            |
| next          | <b>Taste next</b> - Zum Weiterblättern in<br>der Anzeige bei verschiedenen<br>Funktionen                                                                                                    |   | <b>10 Funktionstasten</b> - Im Aus-<br>lieferungszustand standardmäßig<br>belegt. Durch Programmierung kön-<br>nen Sie die Funktion ändern. |
| enter         | <b>Taste enter</b> - Zum Bestätigen von<br>Eingaben                                                                                                    | - | - Rote LED - Blinkt bei Terminruf und<br>Eintrag in der Anrufliste, leuchtet<br>bei eingeschaltetem Anrufschutz                             |
| clear         | Taste clear - Zum Löschen einer<br>Anzeige oder Daten                                                                                                    | - | - Grüne LED - Blinkt, wenn das Frei-                                                                                                    |
|               | Umschalt-Taste - Zum Benutzen<br>der zweiten Ebene der Funktionsta-<br>sten                                                                                                    |   | leuchtet bei Headset-Funktion                                                                                                    |
|               | Taste Telefonbuch - Zum Aufruf<br>des Telefonbuchs                                                                                                    |   |                                                                                                    |

## Aufstellen und Reinigen des digitalen Systemtelefons, Einlegen des Beschriftungsstreifens

#### Aufstellungsort -

Stellen Sie das digitale Systemtelefon an einem geeigneten Ort auf. Bitte beachten Sie beim Aufstellen folgende Punkte:

- Nicht an Orten aufstellen, an denen das Telefon durch Wasser oder Chemikalien bespritzt werden könnte.
- Kunststoffüße des digitalen Systemtelefons:
  Ihr Gerät wurde für normale Gebrauchs-

bedingungen gefertigt. Durch Chemikalien, die in der Produktion oder bei der Pflege

Reinigung -

Sie können Ihr digitales Systemtelefon problemlos reinigen. Beachten Sie folgende Punkte:

- Wischen Sie das digitale Systemtelefon mit einem leicht feuchten Tuch ab oder verwenden Sie ein Antistatiktuch. der Möbel verwendet werden, kann es zu Veränderungen der Telefon-Kunststoffüße kommen. Die so durch Fremdeinflüsse veränderten Gerätefüße können unter Umständen unliebsame Spuren hinterlassen. Aus verständlichen Gründen kann für derartige Schäden nicht gehaftet werden. Verwenden Sie daher, besonders bei neuen oder mit Lackpflegemittel aufgefrischten Möbeln, für Ihr digitales Systemtelefon eine rutschfeste Unterlage.

- Verwenden Sie niemals ein trockenes Tuch (Aufladung könnte zu Defekten der Elektronik führen).
- Achten Sie in jedem Fall darauf, daß keine Feuchtigkeit eindringen kann (Schalter und Kontakte könnten beschädigt werden).

#### Einlegen der Beschriftung für die Funktionstasten

Gehen Sie mit dem Fingernagel oben zwischen Fenster und Telefongehäuse. Ziehen Sie das Fenster so nach unten, daß es sich wölbt.

Nun können Sie es herausnehmen.

Legen Sie den Beschriftungsstreifen ein. Mit dem Konfigurationsprogramm TK-Set können Sie sich am PC entsprechende Schilder ausdrucken.

Zum Einlegen stecken Sie das Fenster unten wieder in die Vertiefung. Durch Druck nach unten wölbt sich das Fenster und Sie können es wieder einsetzen.

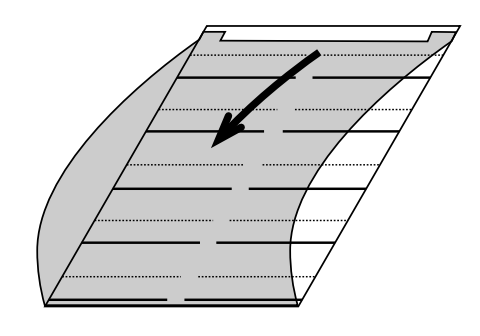

### Inbetriebnahme

#### Digitales Systemtelefon anschließen

Zur Inbetriebnahme des digitalen Systemtelefon stecken Sie den Westernstecker des ISDN-Anschlußkabels in eine IAE/UAE-Dose des internen ISDN-Anschlusses Ihrer AGFEO ISDN-Telekommunikationsanlage.

- Drücken Sie den Westernstecker in die

ISDN-Dose, bis er hörbar einrastet.

 Zum Lösen des ISDN-Anschlußkabels drükken Sie (ggf. mit einem kleinen Schraubendreher) den Rasthaken des Westernsteckers in Richtung Steckerkörper und ziehen gleichzeitig den Stecker am Kabel heraus.

#### Internrufnummer des digitalen Systemtelefons anmelden -

An jedem internen ISDN-Bus (interner SO-Bus) einer AGFEO ISDN-Telekommunikationsanlage (siehe Seite 1) können zwei digitale Systemtelefone angeschlossen werden.

Beim Konfigurieren der TK-Anlage werden jedem digitalen Systemtelefon, wie jedem anderen Endgerät, eine primäre Internrufnummer und möglicherweise eine sekundäre Internrufnummer aus dem Rufnummernvorrat der TK-Anlage zugewiesen.

Wenn Sie das digitale Systemtelefon erstmalig an die TK-Anlage anschließen, müssen Sie das digitale Systemtelefon anmelden.

Diese Meldung erscheint für kurze Zeit, wenn Sie das digitale Systemtelefon ST 25 erstmalig anschließen.

Anschließend werden die zugewiesenen primären Internrufnummern der beiden digitalen Systemtelefone angezeigt, z.B. 13 und 14.

| Mit "next" die gewünschte Intern- |  |
|-----------------------------------|--|
| rufnummer auswählen, z.B.>14<     |  |

"enter" drücken, um das digitale Systemtelefon unter der markierten Internrufnummer anzumelden. Das Display verlischt kurzzeitig, danach erscheint für kurze Zeit diese Meldung.

Anschließend wird das Standard-Display angezeigt. Das digitale Systemtelefon ist angemeldet und betriebsbereit. ST 25 digital Anmeldung

| ST  | 25   | dig | ita | 1 |
|-----|------|-----|-----|---|
| Slo | ot 1 | >1  | 3<1 | 4 |

| ST  | 25   | di | gi | ta | 1  |
|-----|------|----|----|----|----|
| Slo | ot 1 | _  | 13 | >1 | 4< |

| ST 25 dig | ital  |
|-----------|-------|
| Anmeldung |       |
|           |       |
|           | 11:52 |
| 10 Männer | 1000  |

next

lenter

#### Hinweise -

Sollte es notwendig sein, die Zuordnung der Internrufnummer zu ändern, können Sie mit wei 9 II 8 die vorstehende Funktion zum Anmelden einleiten.

Wenn Sie ein angemeldetes, digitales Systemtelefon vom internen SO-Anschluß trennen und später wieder am selben internen SO-Anschluß (Slot) anschließen, müssen Sie es nicht erneut anmelden. Sie müssen das digitale Systemtelefon neu anmelden, wenn Sie es an einen anderen internen SO-Anschluß anschließen.

#### Bedienung des digitalen Systemtelefons

Das digitale Systemtelefon ST 25 bedienen Sie genauso wie das analoge Systemtelefon ST 20.

Die Bedienung des Systemtelefons ST 20 (ST 25) ist in der Bedienungsanleitung Ihrer AGFEO ISDN-Telefonanlage, im Kapitel 3 "Bedienung - Systemtelefone", beschrieben. Außerdem können Sie die "Kurzbedienungsanleitung für Systemtelefone" Ihrer Telefonanlage nutzen. Die Anzeigen im Display beider Systemtelefone sind gleich.

## Headset (Sprechgarnitur)

Das digitale Systemtelefon ST 25 verfügt über einen separaten Anschluß (Westernbuchse) für ein Headset. Empfohlene Headset-Modelle: (Bezug über den Fachhandel)

| Hersteller         | Modell                                                  |                                  | Bestellnummer                          |
|--------------------|---------------------------------------------------------|----------------------------------|----------------------------------------|
| Plantronics<br>mit | Supra Monaural Polaris<br>Tristar<br>Anschlußkabel      | Modell P51<br>Modell H81<br>U10P | 32190-04<br>33695-01<br>38058-01       |
| GN Nordkom<br>mit  | Profile monaural<br>Optima NC monaural<br>Anschlußkabel |                                  | 1861-15-03<br>1913-29-01<br>8800-00-01 |

#### Headset anschließen -

Die Westernbuchse für den Headset-Anschluß befindet sich auf der Unterseite des digitalen Systemtelefons. Die Buchse ist mit dem Kopfhörer-Symbol gekennzeichnet.

- Drücken Sie den Stecker des Headsets in die Headset-Buchse, bis er hörbar einrastet.
- Verlegen Sie das Kabel des Headsets zur

Zugentlastung im Kabelkanal an der Unterseite des digitalen Systemtelefons.

 Zum Lösen des Headset-Kabels drücken Sie (ggf. mit einem kleinen Schraubendreher) den Rasthaken des Westernsteckers in Richtung Steckerkörper und ziehen gleichzeitig den Stecker am Kabel heraus.

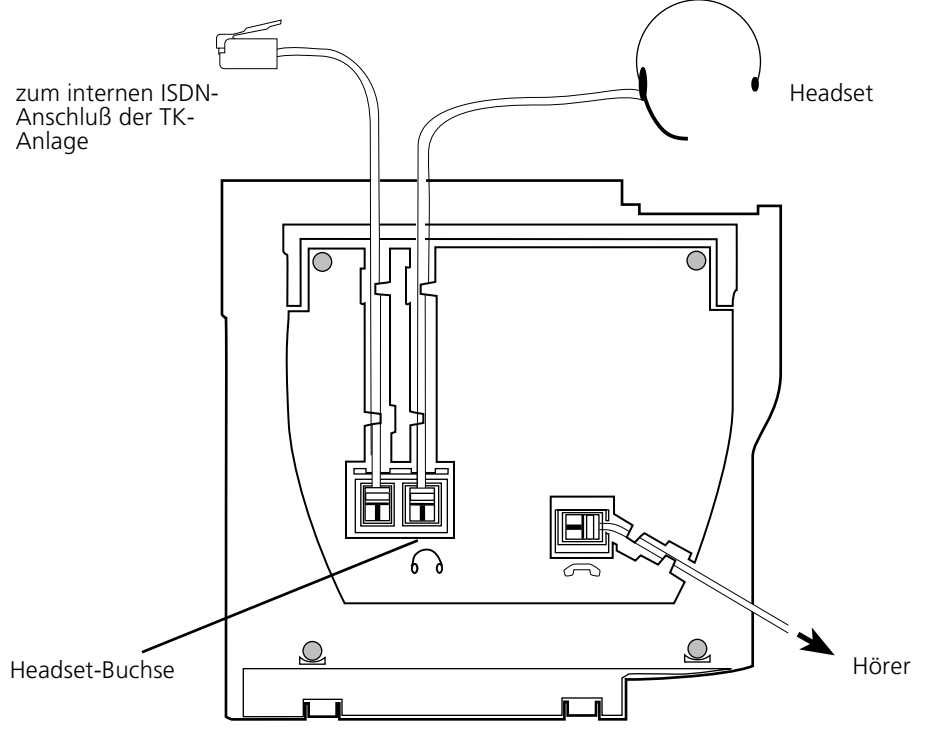

Anschlüsse an der Unterseite des digitalen Systemtelefons ST 25

#### Funktionstaste "Headset" einrichten

Wenn Sie zum Telefonieren ein Headset nutzen wollen, müssen Sie eine frei programmierbare Funktionstaste Ihres digitalen Systemtelefons als Funktionstaste "Headset"

| set 3 1        | "set 31": Programmierung einleiten.                                                                                                    | FP-Taste drücken<br>Taste esc  |
|----------------|----------------------------------------------------------------------------------------------------|--------------------------------|
|                | Funktionstaste drücken, deren Funktion Sie<br>ändern wollen (ggf. vorher "Umschalt"-Ta-<br>ste für zweite Ebene drücken).<br>Die aktuelle Funktion wird angezeigt. | Umleitung zu<br>enter next esc |
| next           | Mit der "next"-Taste vorwärts blättern, bis<br>die Funktion "Headset" angezeigt wird<br>oder                                                                       | Headset<br>enter next esc      |
| next           | mit der "Umschalt"-Taste und "next"-Taste<br>rückwärts blättern, bis die gewünschte Funk-<br>tion angezeigt wird.                                                  | Headset<br>enter next esc      |
| set            | "set": Programmierung beenden.<br>Die Funktionstaste "Headset" ist eingerich-<br>tet.                                                                              | 11:52<br>19.März 1998          |
| Headset-Lautst | tärke einstellen                                                                                                    |                                |
| set 26         | "set 26" für die Einstellung der Headset-<br>Lautstärke eingeben.<br>Die aktuelle Einstellung ist markiert.                                                        | Headset Lautst.<br>1 2×3×4 5   |
|                | Ziffer für die neue Einstellung eingeben, z.B.<br>"2"<br>Dabei bedeutet: 1 - sehr leise,<br>5 - sehr laut                                                          | Headset Lautst.<br>1>2<3 4 5   |
| set            | Programmierung abschließen.                                                                                                    |                                |

#### Telefonieren mit dem Headset

Zum Telefonieren können Sie anstelle des Hörers des digitalen Systemtelefons ein Headset benutzen. Statt "Hörer abnehmen" und "Hörer auflegen" drücken Sie jedesmal die Funktionstaste "Headset". Beispiel - Anruf entgegennehmen Ihr Telefon klingelt.

- "Headset"-Taste drücken, um den Anruf anzunehmen

- Gespräch führen
- "Headset"-Taste drücken, um das Gespräch zu beenden.

Die Funktionen des digitalen Systemtelefons

- Wahl vorbereiten,
- Wahl bei aufgelegtem Hörer,
- Lauthören

können Sie auch in Verbindung mit dem Headset nutzen.

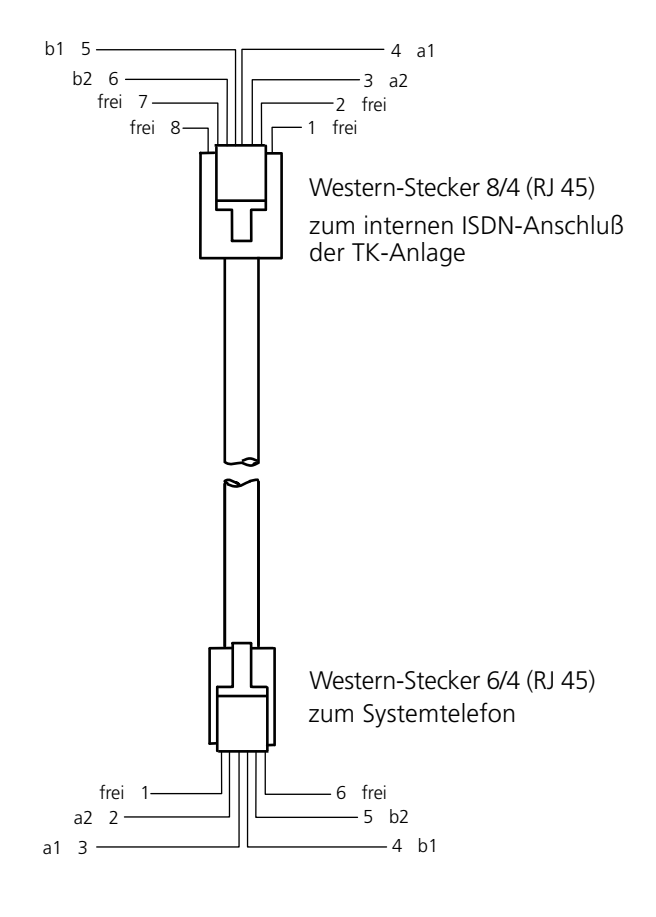

# CE

Dieses Gerät erfüllt die Anforderungen der EU-Richtlinien:73/23/EWGNiederspannungsgeräte89/336/EWGElektromagnetische VerträglichkeitHierfür trägt das Systemtelefon das CE-Zeichen.

Identnr. 525 065 Änderung und Irrtum vorbehalten. Printed in Germany 0999 AGFEO GmbH & Co. KG Gaswerkstr. 8 D-33647 Bielefeld Technische Hotline: 0190/570122 Internet: http://www.agfeo.de